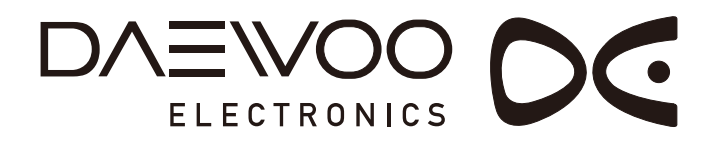

# LCD TELEVISION INSTRUCTION MANUAL DLV-26T1 HS

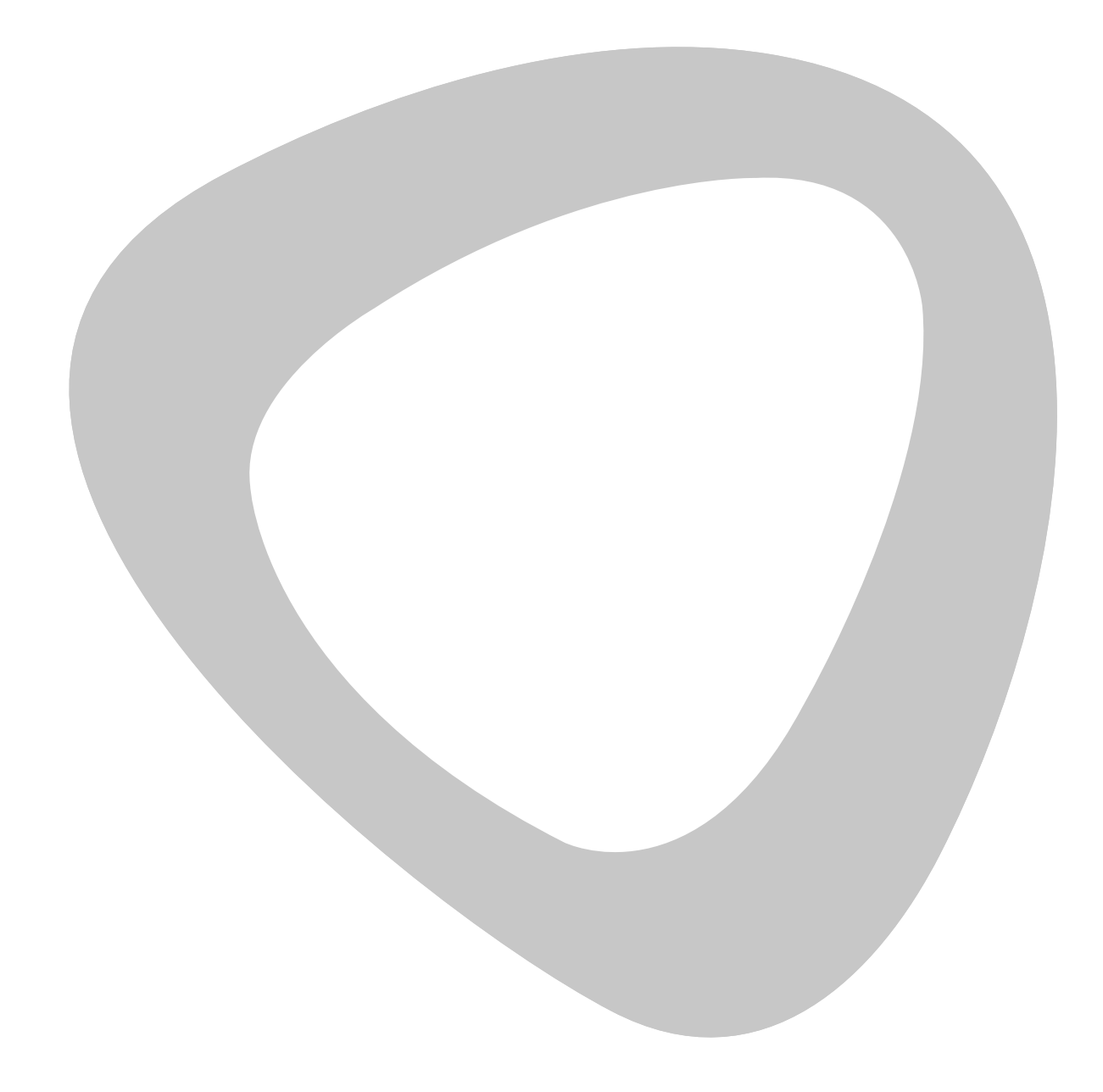

## CONTENTS

## Safety Precautions

| Power Supply 1                | I |
|-------------------------------|---|
| Installation                  | 2 |
| • Use and Maintenance         | 3 |
| Important Safety Instructions | 5 |

## **User Guidance Information**

| Names of each part(Front View) / Accessories.    | 6  |
|--------------------------------------------------|----|
| Names of each part(Back View)                    | 7  |
| Mounting on a Desktop / Installation Precautions | 8  |
| Installing an Antenna                            | 9  |
| • Remote control                                 | 11 |
| Precautions / How to use remote control          | 12 |

## Connection

| VCR Connections / Watching Video Tape                                   | 13 |
|-------------------------------------------------------------------------|----|
| Satellite/Cable TV Set-Top Box Connections / Watching Cable TV          | 14 |
| DVD Connections / Playing the DVD                                       | 15 |
| • PC Connections / How to use as PC                                     | 16 |
| Audio Amplifier and Monitor Connections / Digital Amplifier Connenction | 17 |

## Basic Use

| Powering the LCD TV / Selecting input source |  |
|----------------------------------------------|--|
|----------------------------------------------|--|

## Application

| • Operating the Menu             | 19  |
|----------------------------------|-----|
| Customizing the PICTURE Settings | 20  |
| Customizing the SOUND Settings   | 21  |
| Customizing the TIMER Settings   | 22  |
| Customizing the SETUP Settings   | 23  |
| Customizing the LOCK Settings    | 24  |
| Customizing the CHANNEL Settings | ·27 |

## Maintenance and Service

| Trouble shooting | 28 |
|------------------|----|
| Specifications   | 29 |

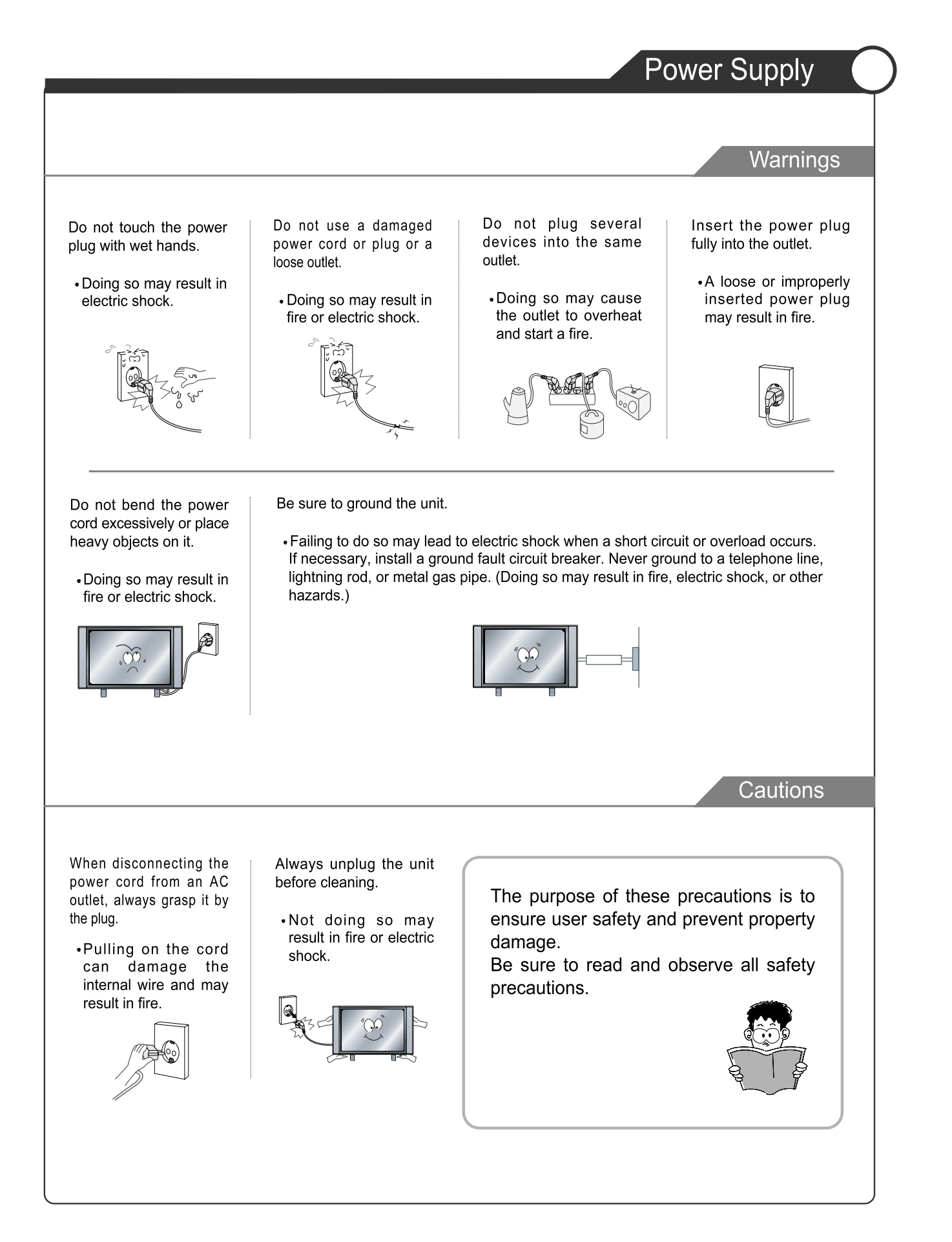

### Installation

#### Warnings

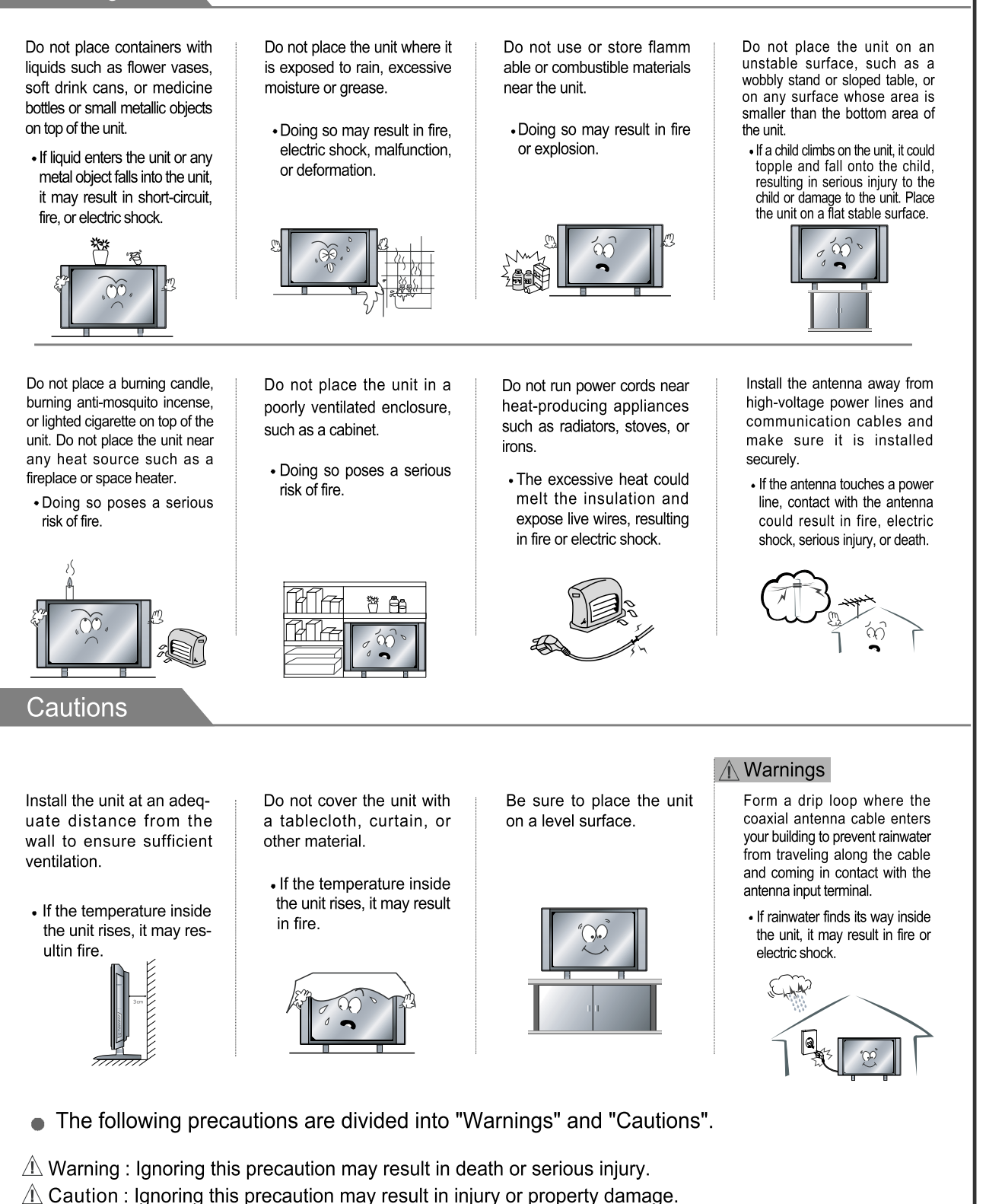

### Use and Maintenance

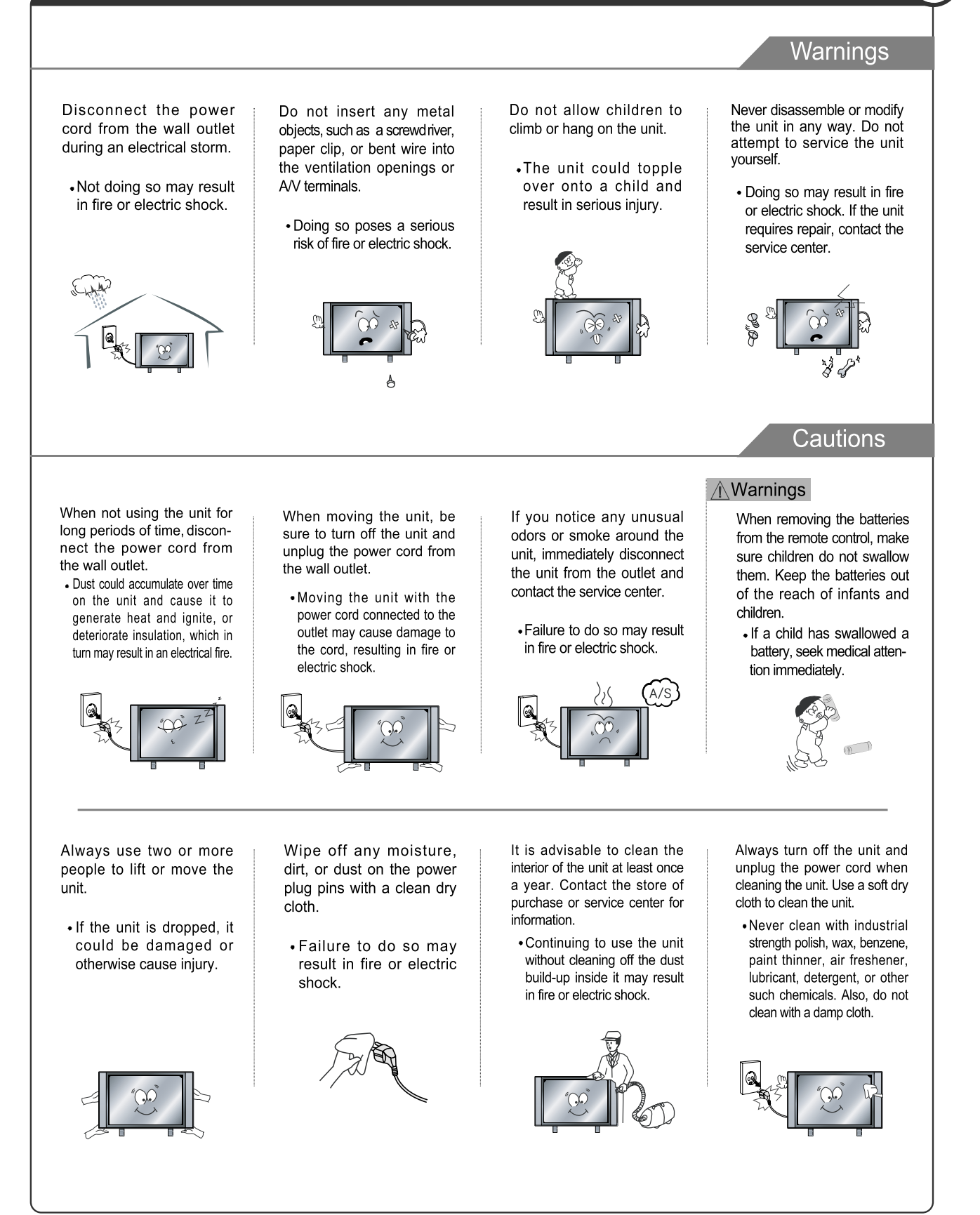

## Important Safety Instructions

#### Warnings and Precautions

To prevent any injuries, the following safety precautions should be observed in the installation, use, servicing and maintenance of this equipment.

Before operating this equipment, please read this manual completely, and keep it nearby for future reference.

- 1) Read these instructions.
- 2) Keep these instructions.
- 3) Heed all warnings.
- 4) Follow all instructions.
- 5) Do not use this apparatus near water.
- 6) Clean only with a dry cloth.
- 7) Do not block any of the ventilation openings. Install in accordance with the manufacturer's instructions.
- 8) Do not install near any heat sources such as radiators, heat registers, stoves, or other apparatus (including amplifiers) that produce heat.
- 9) The product is an earthed appliance, A 3-core power cord and a 3-pin plug must be used. The product must be connected to a mains socket outlet with a protective earthing connection. The mains socket and plug should be readily accessible at all times.
- 10) Protect the power cord from being walked on or pinched particularly at plugs, convenience receptacles, and the point where they exit from the apparatus.
- 11) Only use the attachments/accessories specified by the manufacturer.
- 12) Use only with a cart, stand, tripod, bracket, or table specified by the manufacturer, or sold with the apparatus. When a cart is used, use caution when moving the cart/apparatus

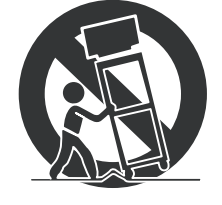

combination to avoid injury from tip-over.

#### **Important Safety Instructions**

- 13) Unplug this apparatus during lightning storms or when unused for long periods of time.
- 14) Refer all servicing to qualified service personnel. Servicing is required when the apparatus has been damaged in any way, such as power supply cord or plug is damaged, liquid has been spilled or objects have fallen into the apparatus, the apparatus has been exposed to rain or moisture, does not operate normally, or has been dropped.
- Apparatus shall not be exposed to dripping or splashing and no objects filled with liquids, such as vases, shall be placed on the apparatus

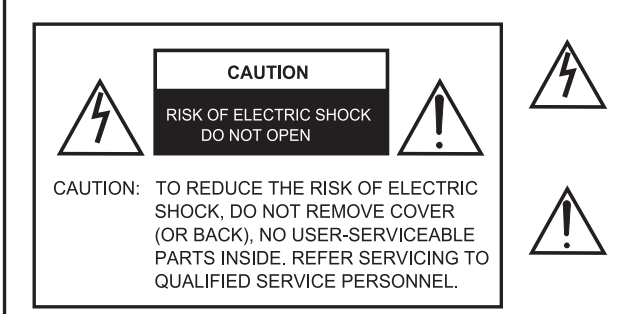

The lightning flash with an arrowhead symbol, within an equilateral triangle is intended to alert the user to the presence of uninsulated "dangerous voltage" within the product's enclosure that may be of sufficient magnitude to constitute a risk of electric shock to persons.

The exclamation point within an equilateral triangle is intended to alert the user to the presence of important operating and maintenance (servicing) instructions in the literature accompanying the appliance.

5B-En

Apparatus with Class I construction shall be connected to a Mains socket outlet with a protective earthing connection.

#### WARNING

TO PREVENT DAMAGE WHICH MAY RESULT IN FIRE OR ELECTRIC SHOCK HAZARD, DO NOT EXPOSE THIS APPLIANCE TO RAIN OR MOISTURE.

#### Caution :

- These servicing instructions are for use by qualified service personnel only.
   To reduce the risk of electric shock, do not perform any servicing other than that contained in the operating instructions unless you are qualified to do so.
- Any changes or modifications not expressly approved by the party responsible for compliance could void the user's authority to operate the equipment.

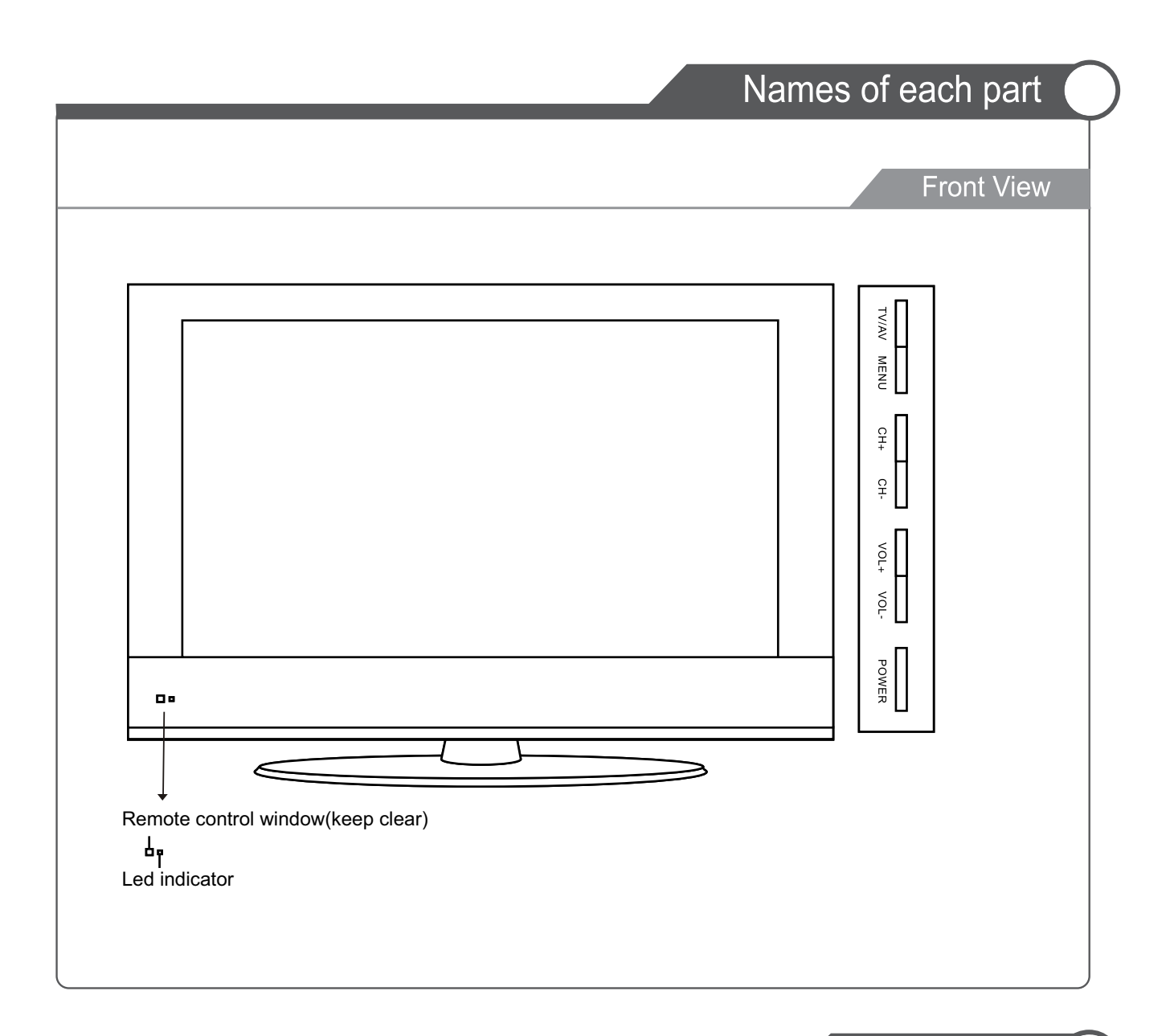

#### Accessories

• The configuration of the components may look different from the following illustration.

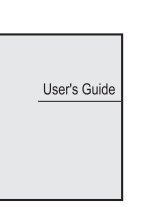

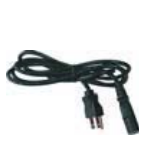

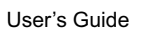

Power Cable

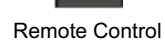

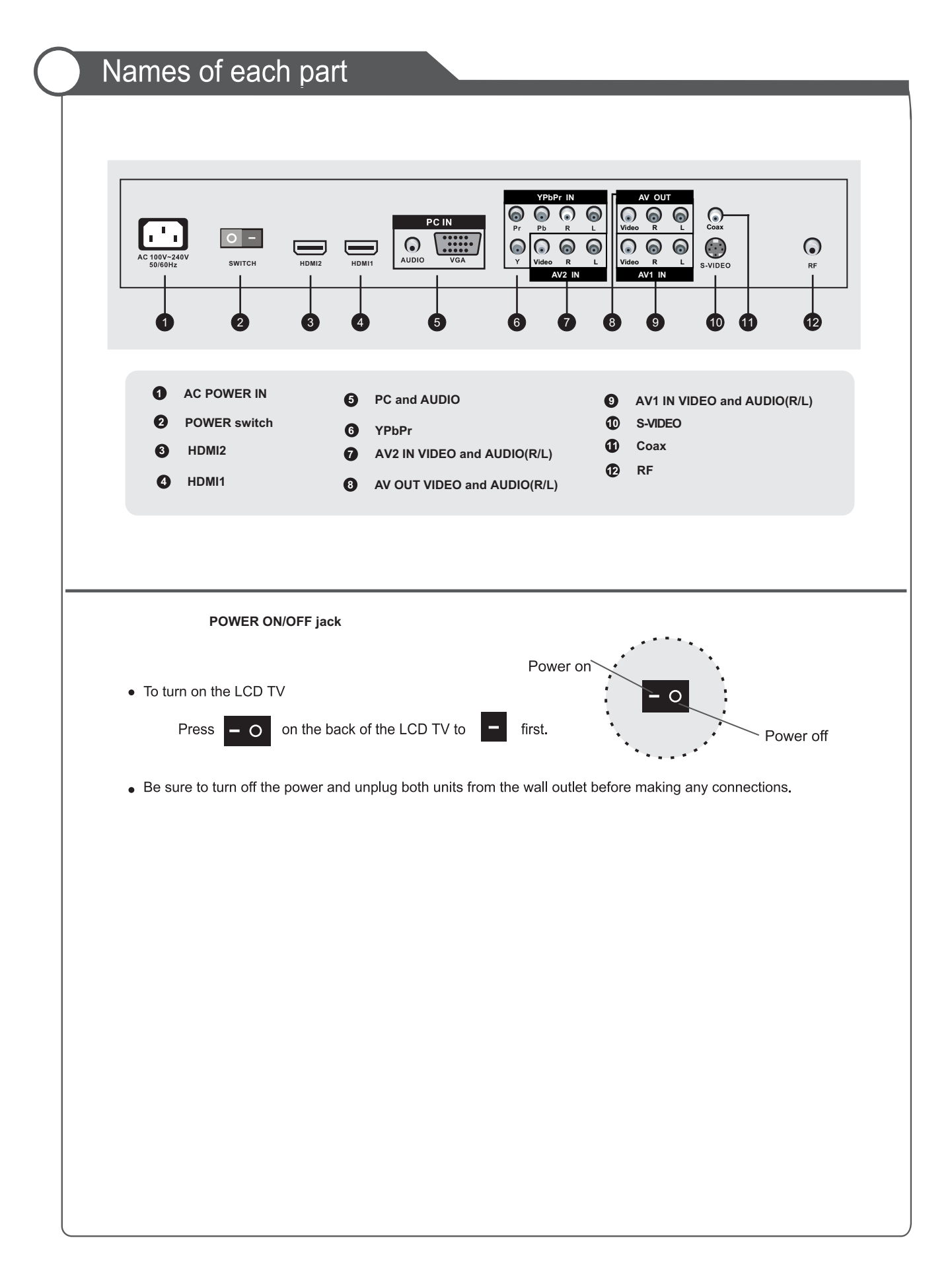

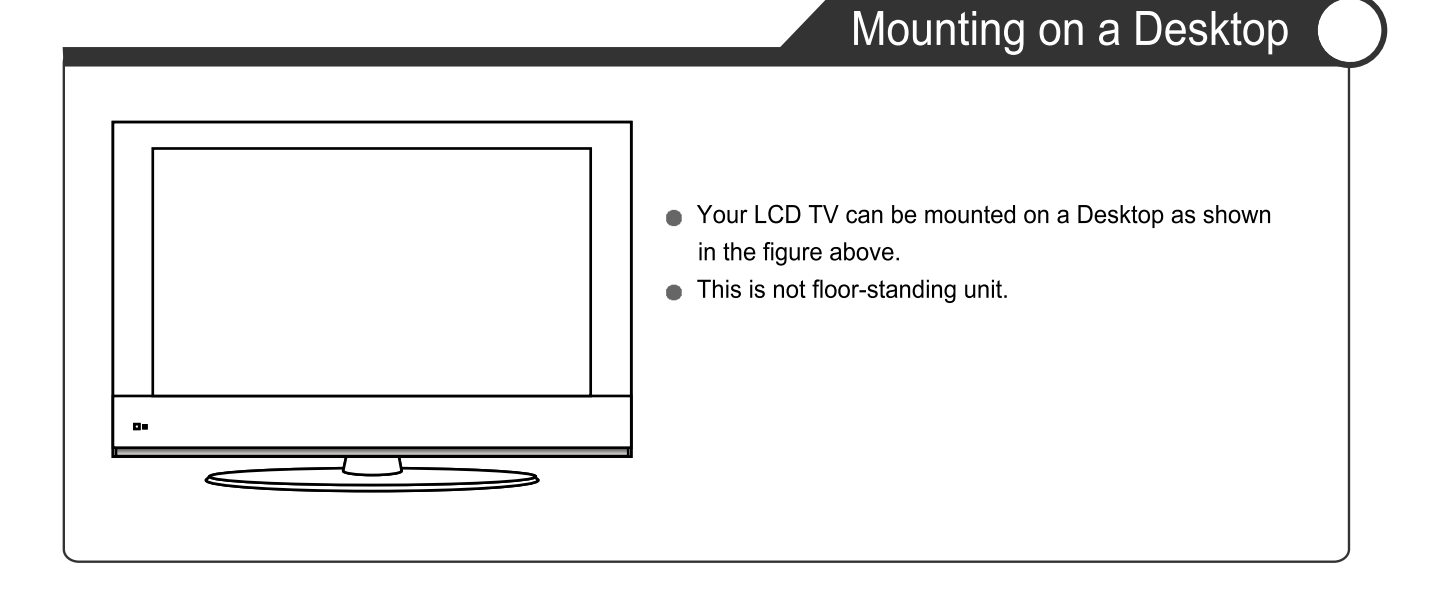

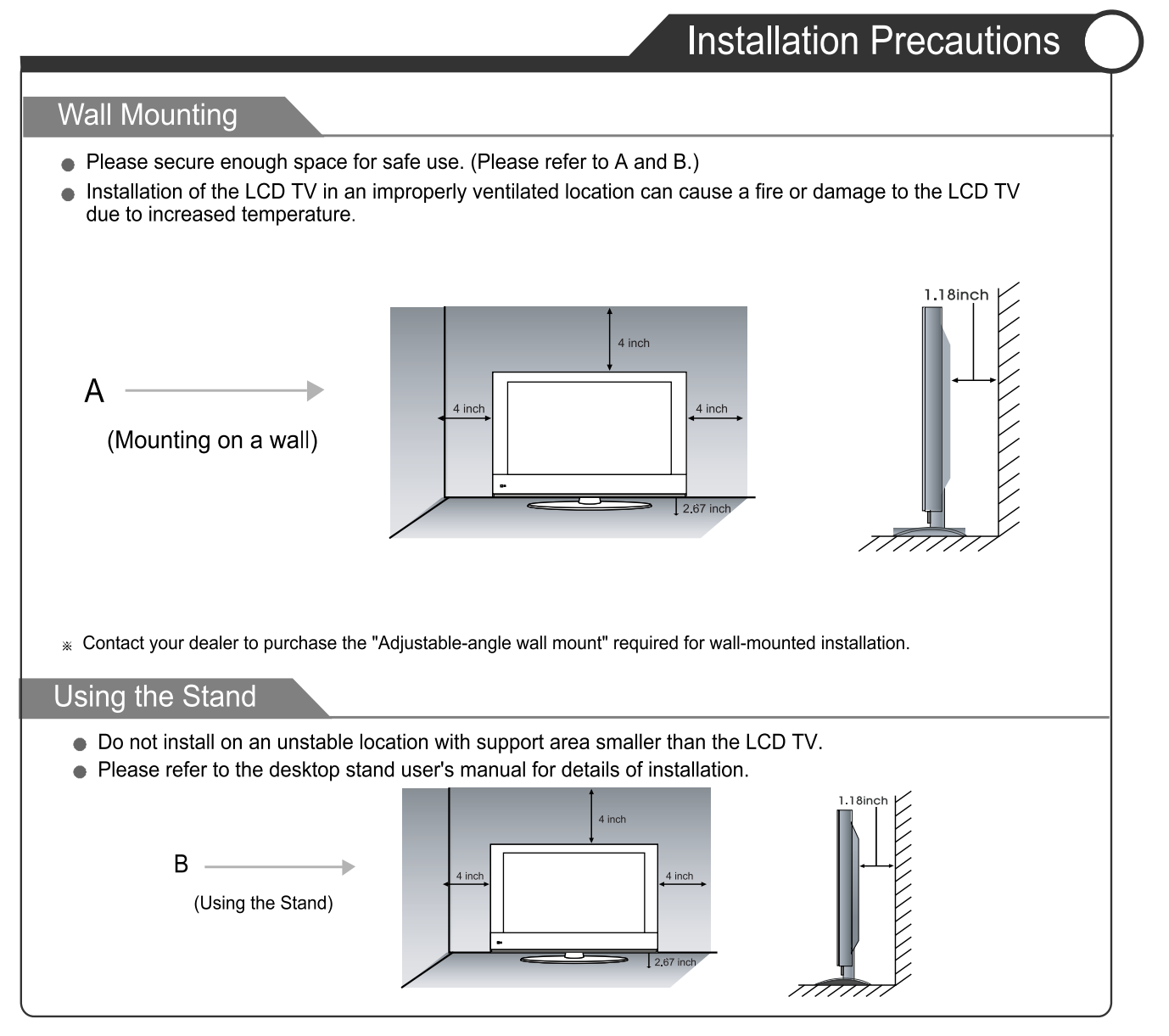

8

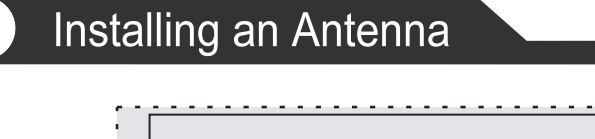

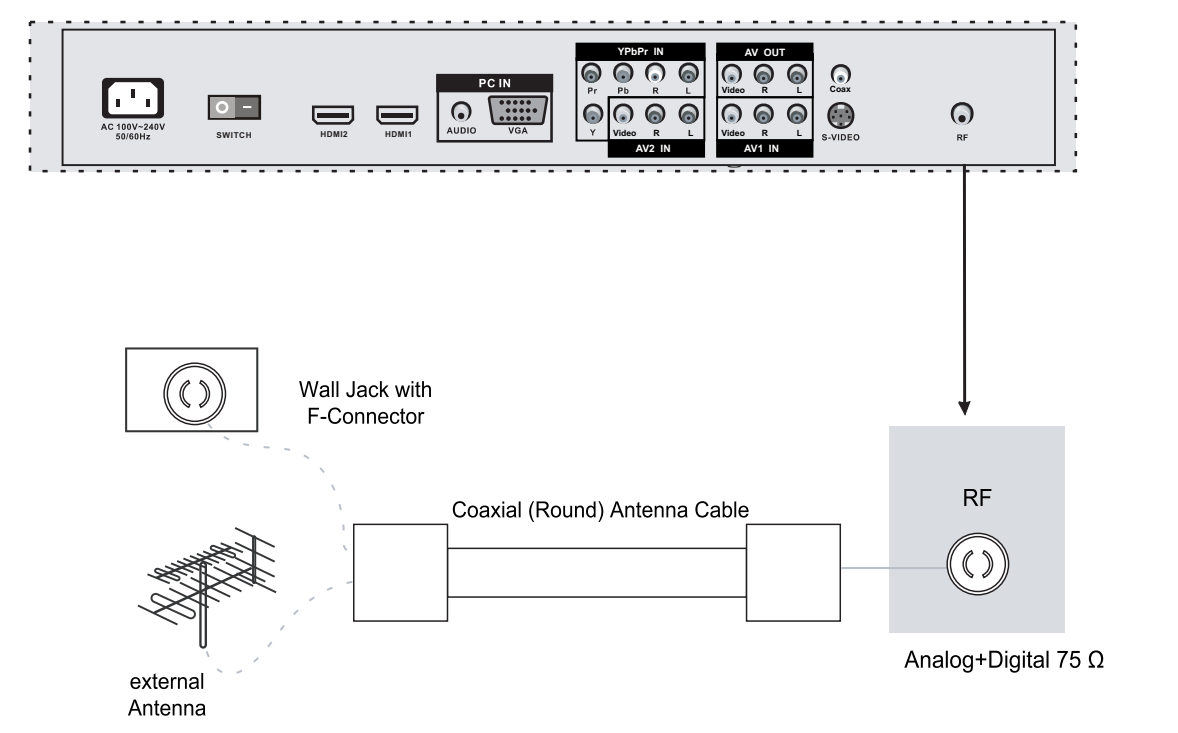

Press **TV/AV** button on the remote control to diplay the input source menu, press  $\blacktriangle$  /  $\checkmark$  button to select TV, then press  $\blacktriangleright$  button to confirm. Then you can receive the signal.

### **Remote Control**

#### • Functions of remote control buttons

The remote control is using Infra-Red (IR). Point it towards the front of the LCD TV. The remote control may not work correctly if it is operated out of range or out of angle.

#### Buttons for Basic operating MENU Press to diplsy the OSD menu.

CH+/-Channel/Program +/-. VOL+/-Volume +/-.

**EXIT** Press to exit the OSD menu.

**THUMBSTICK** ( $\blacktriangle/ \checkmark/ \checkmark/ \land/ \land/ \land/ \land/ \land$ ) Allows you to navigate the on-screen menus and adjust the system settings to your preference.

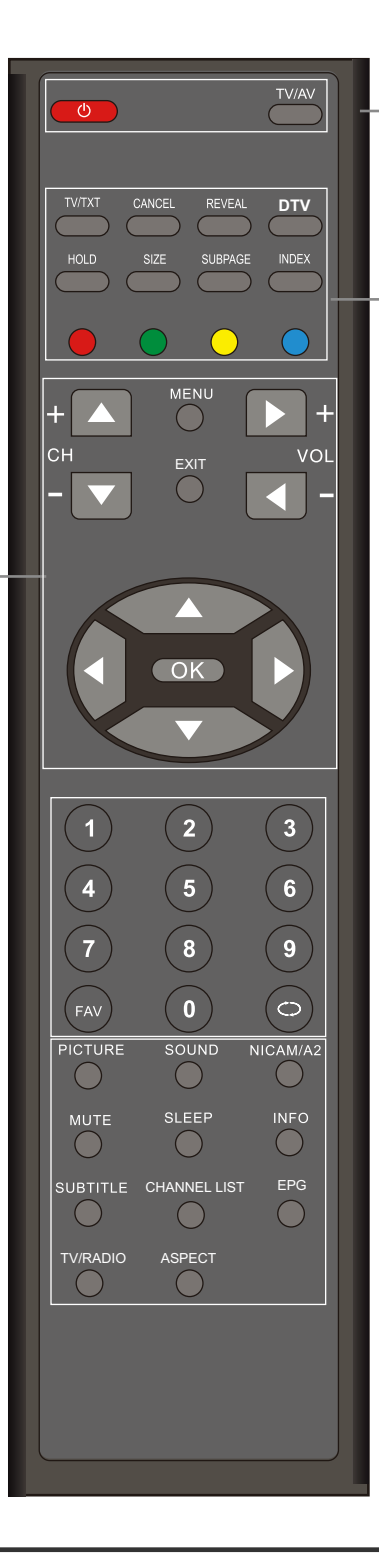

#### POWER Turn the TV on/standby TV/AV

Display the input source menu.

Buttons for TELETEXT operating You could use the functions of the buttons only in TELETEXT. TV/TXT Turn off/on the Teletext display. CANCEL Cancel the Teletext display. REVEAL Reveal any hidden text. DTV Switch to DTV source. HOLD Hold or carry on the current subpage. SIZE Press to see top half of page double size, Press again to see the bottom half of page double size. Press again for normal size. **SUBPAGE** Press to subpage, again to cancel. INDEX Go to index. **Colour buttons** Short cuts-follow the coloured links in the text.

#### **Remote Control**

SOUND

unmute.

SLEEP

**INFO** 

EPG

**TV/RADIO** 

ASPECT

Shutdown timer.

**CHANNEL LIST** 

Press again or press VOL+ to

Means information, to display

Disc menu change between

of the screen: 4:3, 16:9.etc.

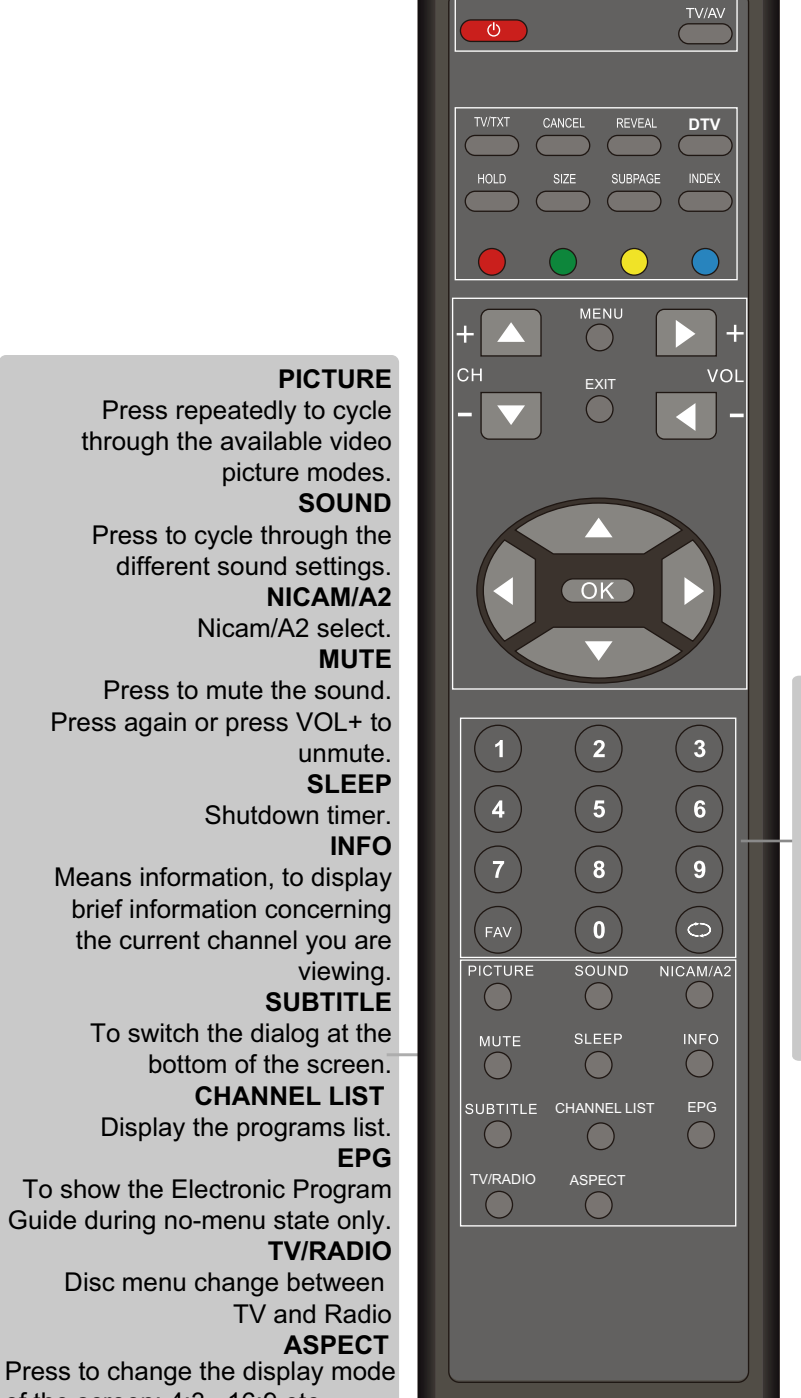

#### NUMBER BUTTONS

Choose channel directly. Press number buttons and press OK button to play the channel.

#### C

Return to the previous channel viewed.

FAV

Display the favorite program list.

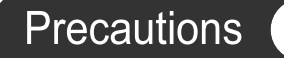

#### Avoiding Remote Control Problems

- 1. Check the polarity (+,-) of the batteries in the remote control.
- 2. Check that the batteries have power.
- 3. Check that the LCD TV is powered and that it is properly plugged in.
- 4. Check if any three-wavelength lamp, special fluorescent or neon sign is turned on near the LCD TV.

#### Inserting Batteries in the Remote Control

- 1. Open the cover completely.
- 2. Insert the two supplied batteries (AA, 1.5V). Ensure that the polarities (+ and -) of the batteries are aligned correctly.
- 3. Silde back the cover.

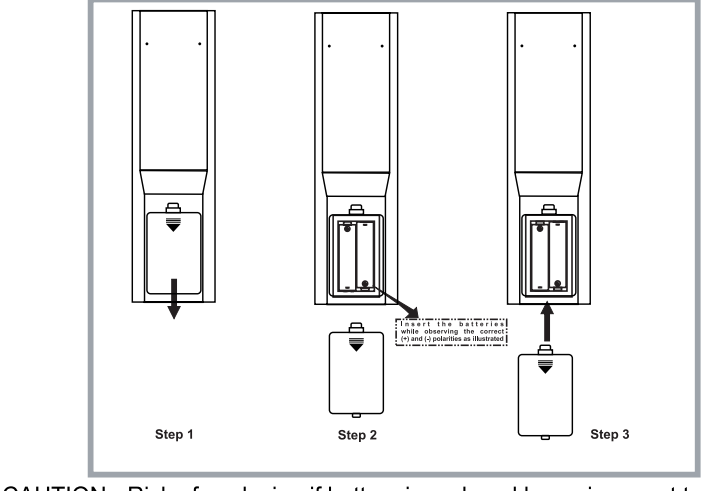

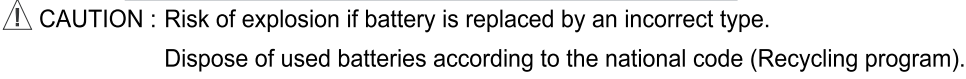

#### How to use remote control

- The remote control should be operated within 30 feet (7m) and 30° to the left and the right of the IR receiver at the front of the LCD TV.
- · Used batteries should be disposed properly.

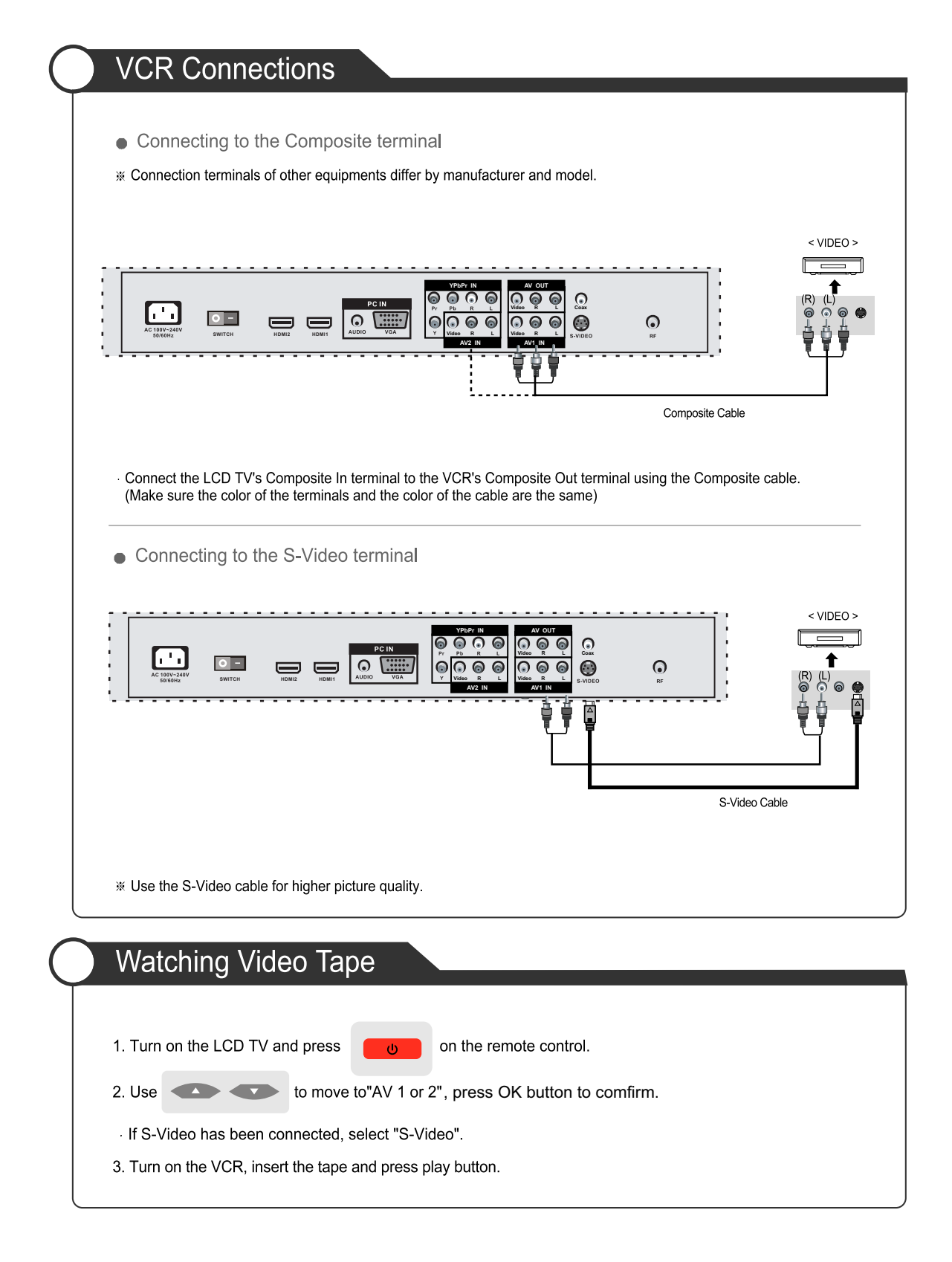

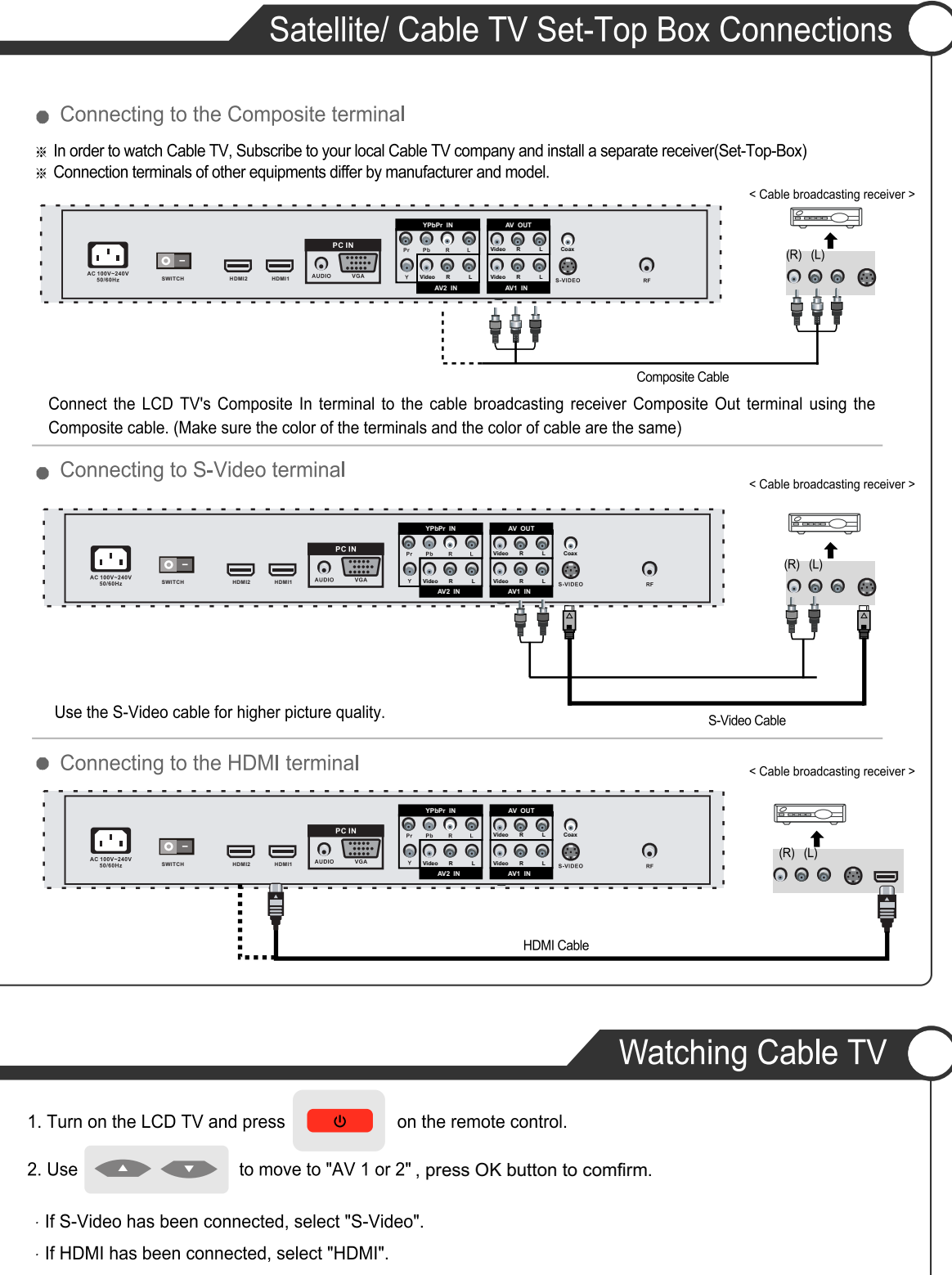

3. Turn on the cable broadcasting receiver and select the channel you wish to view.

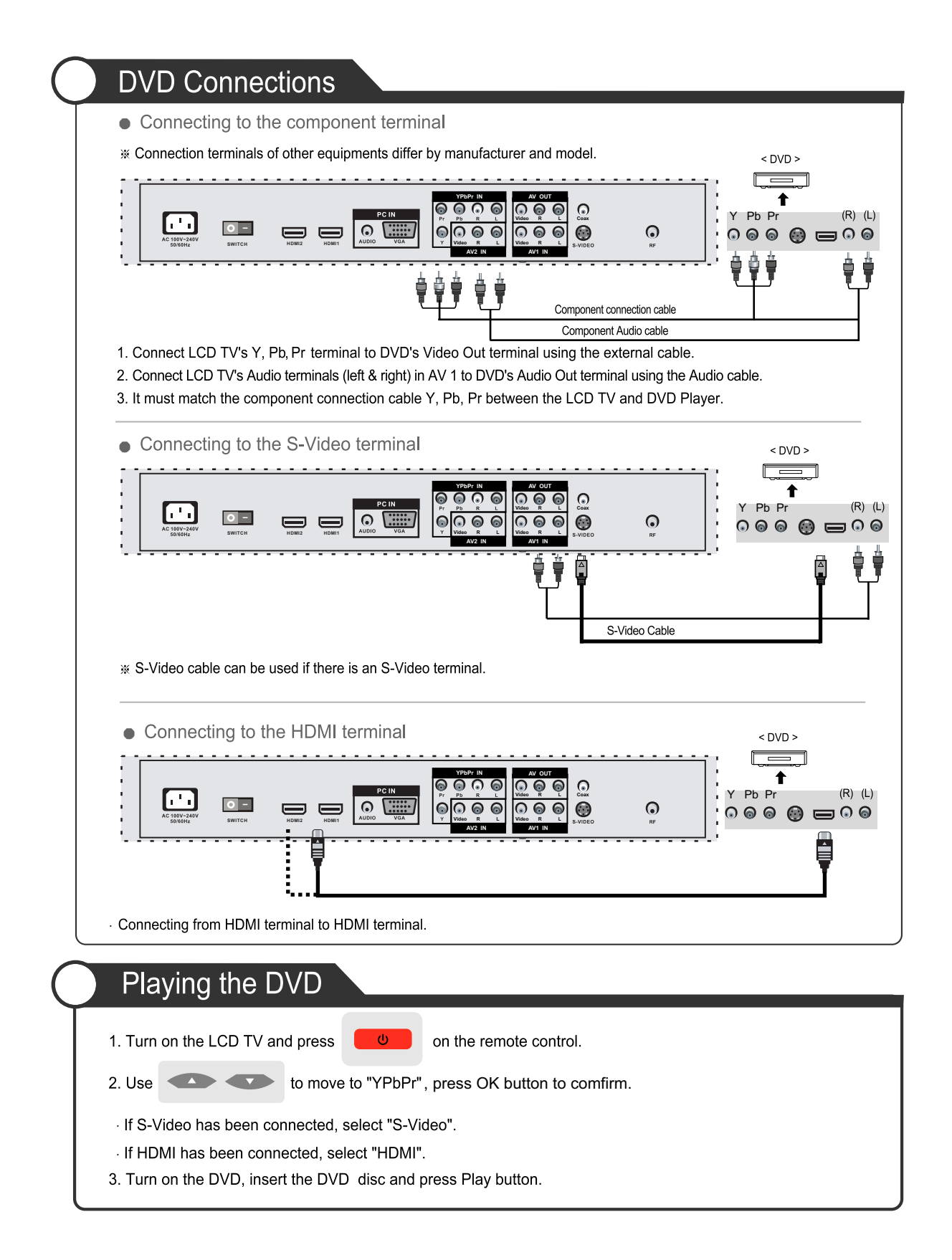

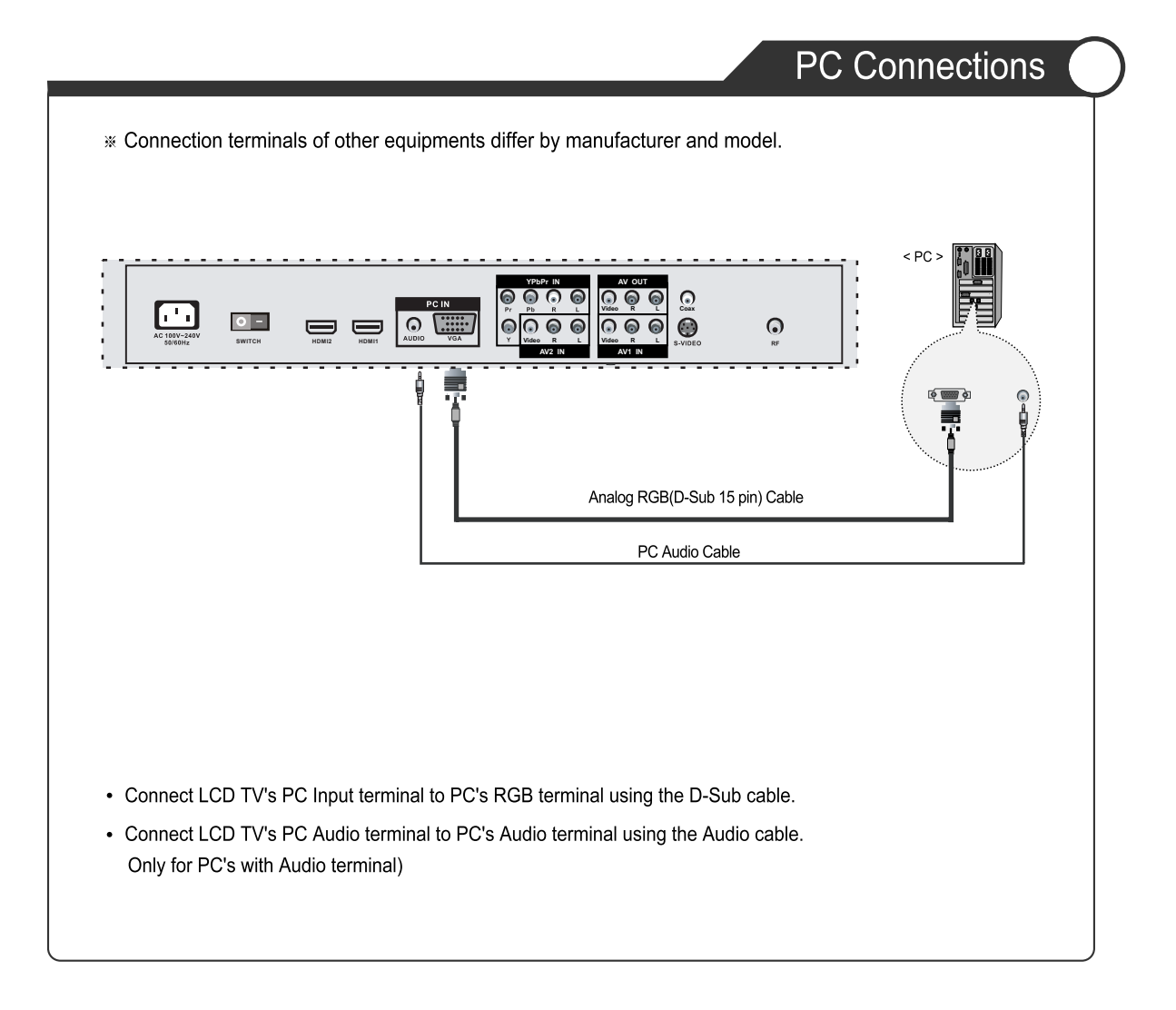

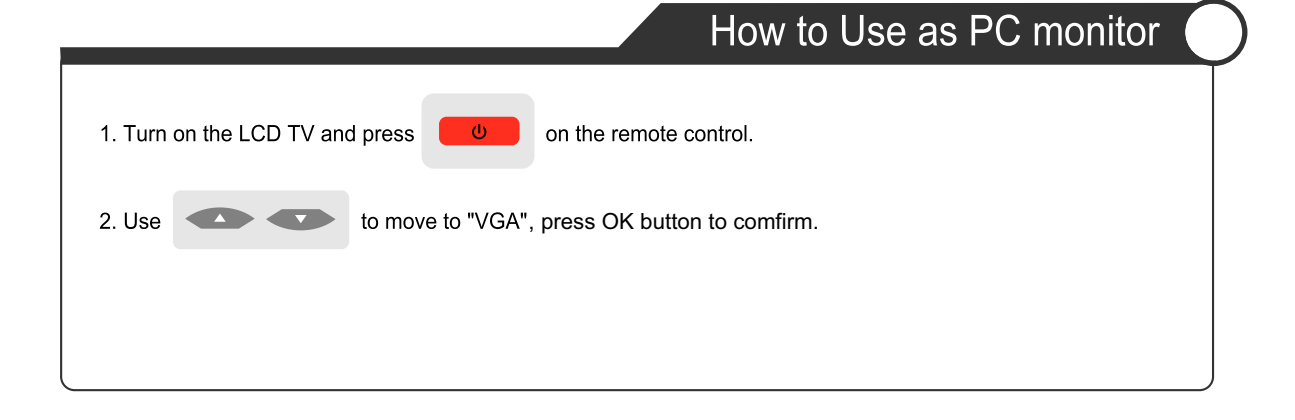

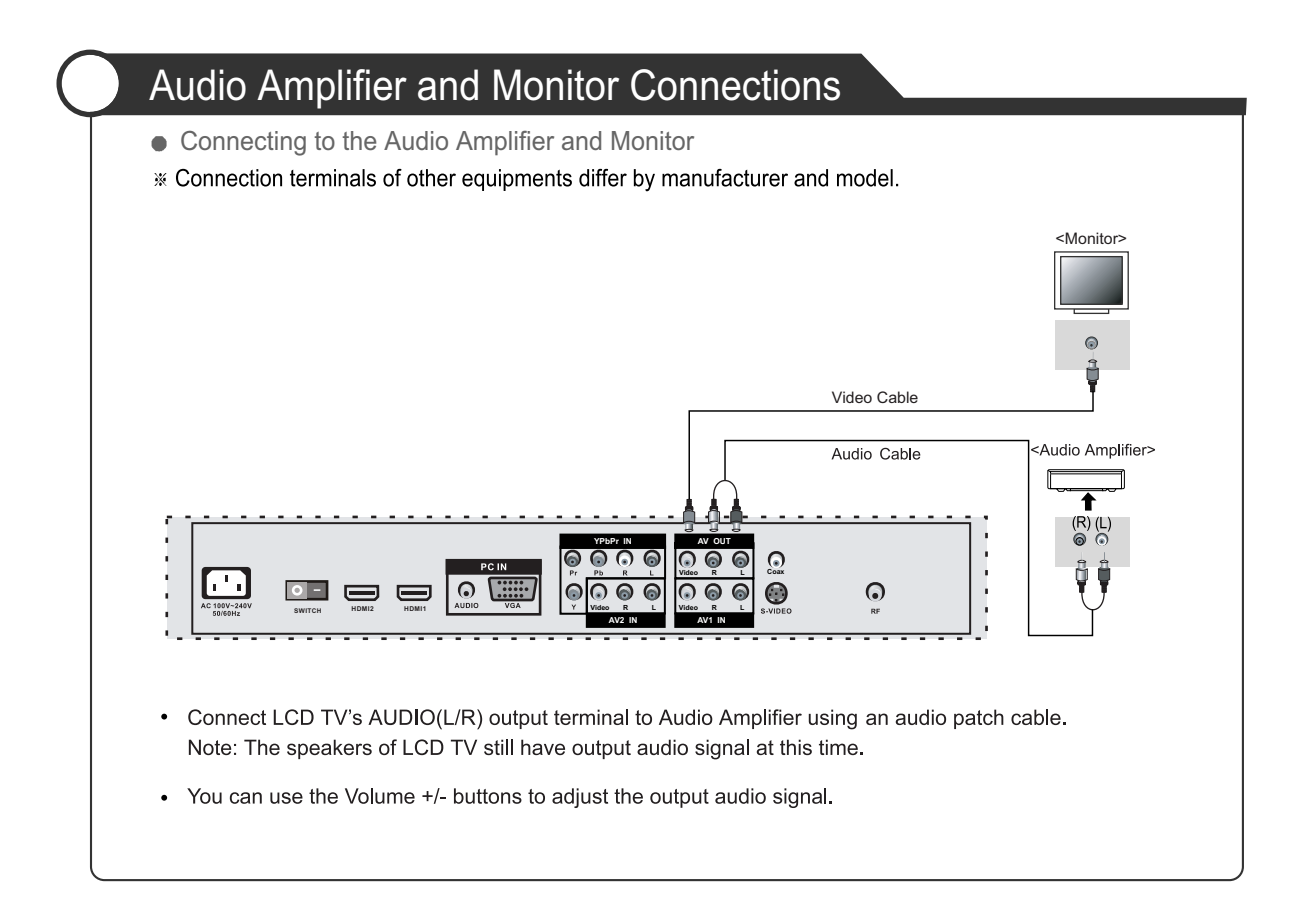

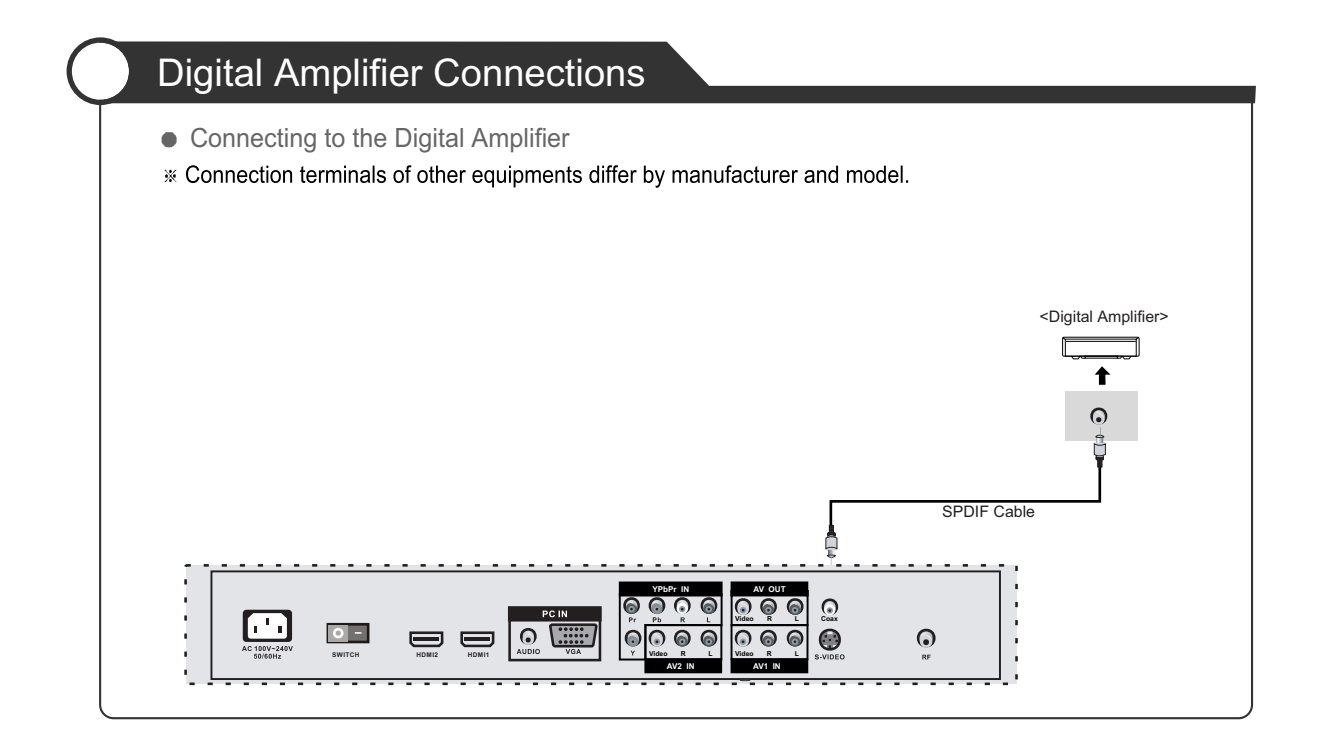

## Basic Use

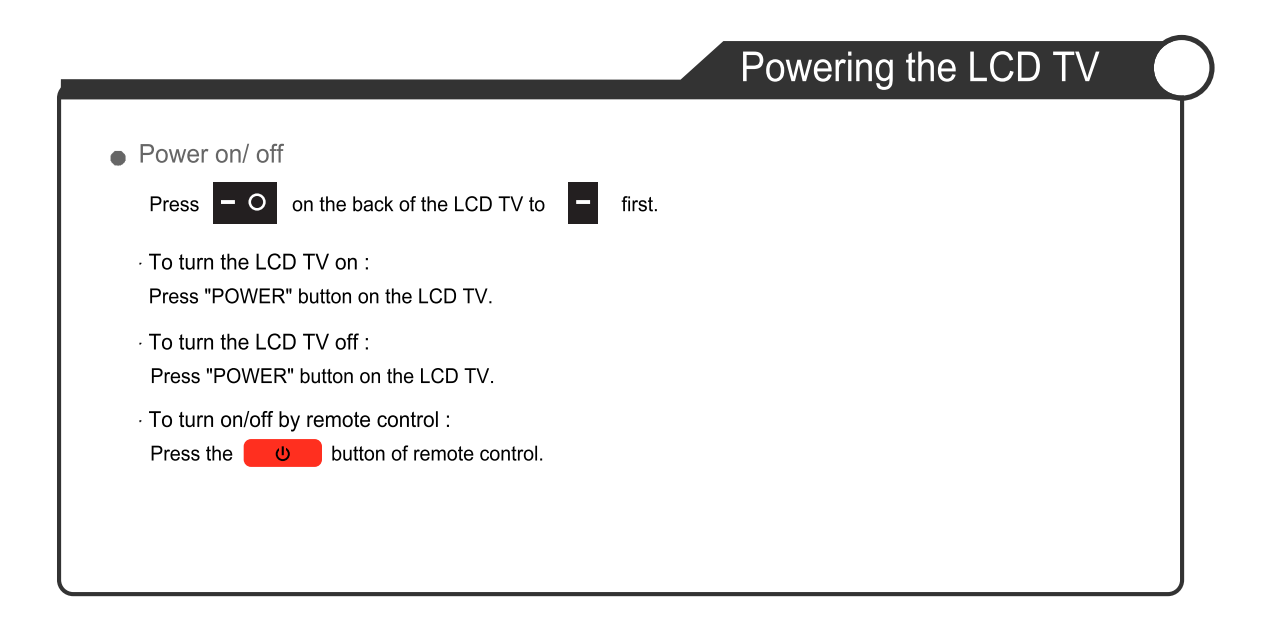

|                     |                                 |                                                                                         | Selecting Input Source                  |
|---------------------|---------------------------------|-----------------------------------------------------------------------------------------|-----------------------------------------|
| You can<br>Use this | select betwee<br>function to sw | en the TV signal and the input signal of c<br>itch to the input source you wish to view | ther equipments connected to the TV.    |
| Press               | TV/AV                           | button on the remote control.                                                           |                                         |
| Use                 | d<br>b<br>ch                    | to move to the desired input source.                                                    | DTV<br>TV<br>Component<br>VGA           |
| Press               | OK                              | to select.                                                                              | HDMI1<br>HDMI2<br>AV1<br>AV2<br>S-Video |
|                     |                                 |                                                                                         |                                         |

### Operating the Menu

- 1. Press the POWER button to turn the LCD TV on.
- 2. Press the MENU button on the remote control, the on-screen menu will appear on the screen.
- 3. Use the ◀ and ▶ buttons to select your main menu option.

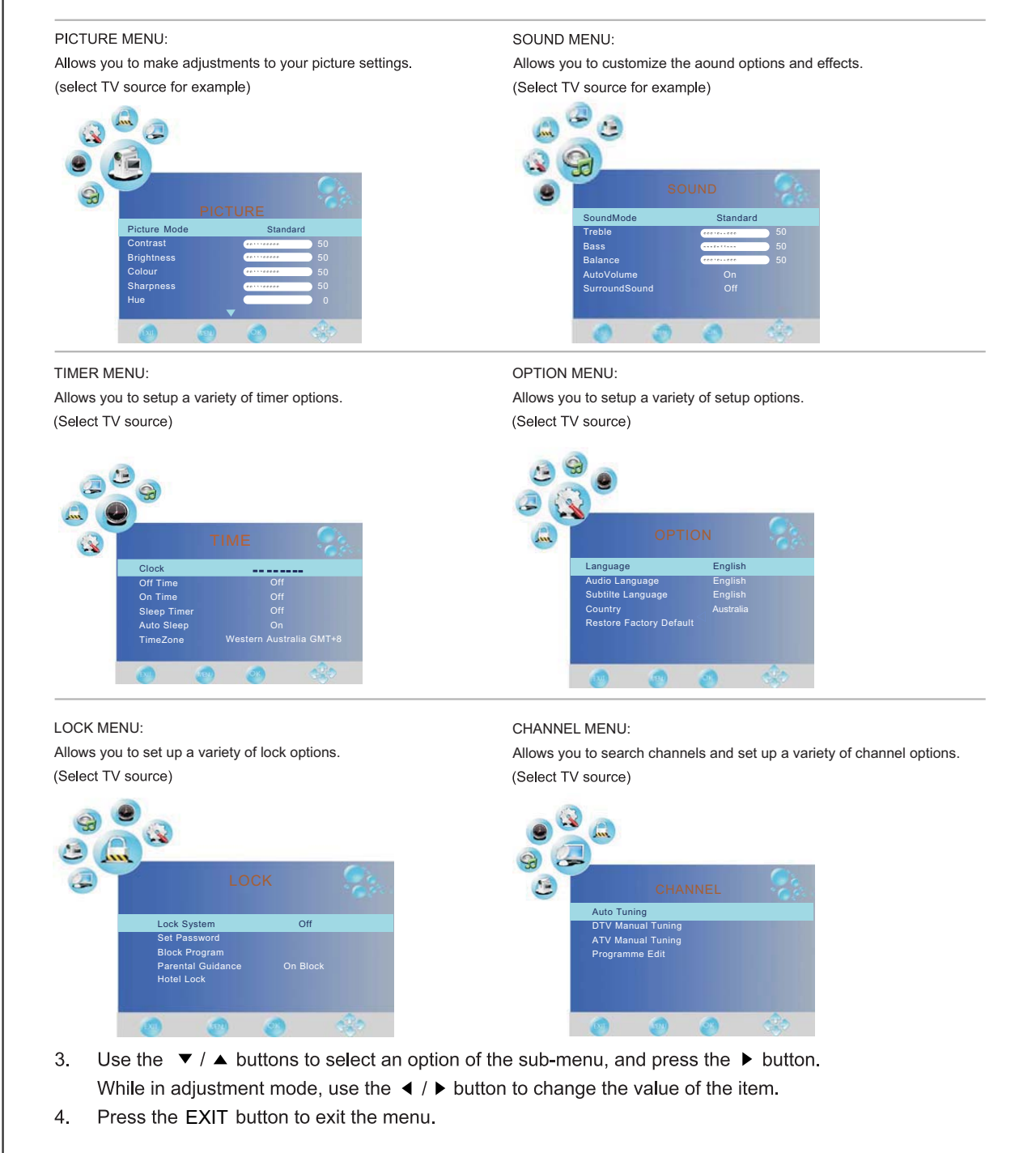

#### Note:

Only when you input the suitable signal, the relevant items can be activated.

## Customizing the PICTURE Settings

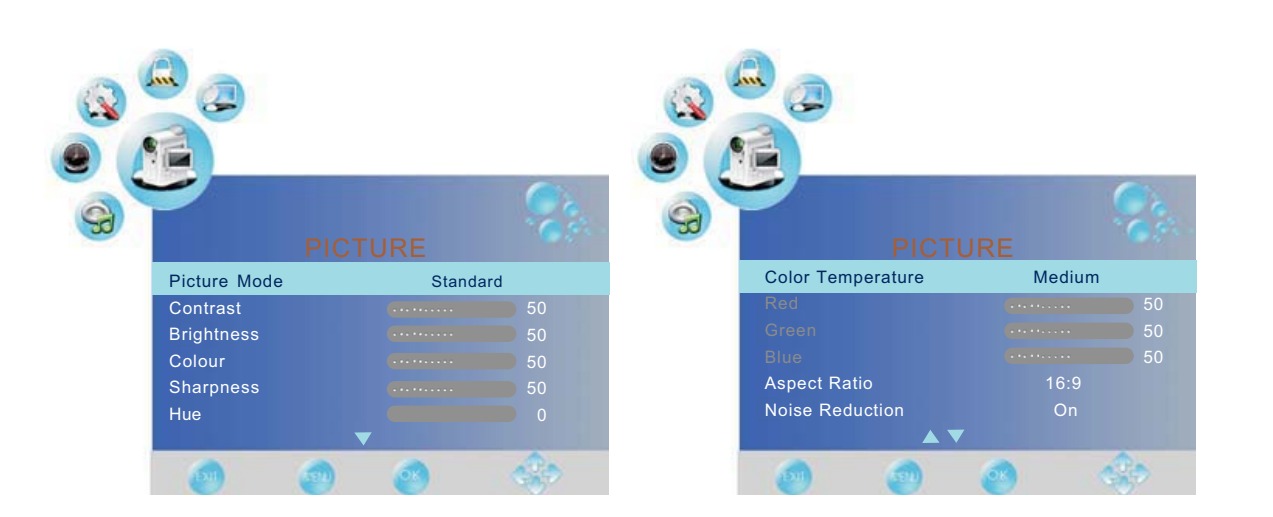

Use the ◀ and ► buttons to select the **PICTURE** menu(as the picture above), press ▼ button to enter the menu.

The PICTURE menu includes the following options :

| Picture Mode                                                                                                  | Cycles among picture display modes: Standard, Dynamic, Mild, User.                                                                                       |  |
|----------------------------------------------------------------------------------------------------|----------------------------------------------------------------------------------------------------|--|
| Contrast                                                                                                    | Controls the difference between the brightest and darkest regions of the picture.                                                                        |  |
| Brightness                                                                                                    | Controls the overall brightness of the picture                                                                                                    |  |
| Colour                                                                                                    | Control the colour.                                                                                                    |  |
| Sharpness                                                                                                    | Increase this setting to see crisp edges in the picture; decrease it for soft edges .                                                                    |  |
| Hue                                                                                                    | Controls the Hue.                                                                                                    |  |
| Color Temperature                                                                                             | Cycles among colour modes: User,Warm, Medium, Cool.<br>When you select "User" mode, you could adjust the colours below(Red, Green,<br>Blue) by yourself. |  |
| Aspect Ratio                                                                                                  | Cycles among screen display modes: Auto, 4:3, 16:9, Zoom1, Zoom2.                                                                                        |  |
| Noise Reduction                                                                                               | Reduce the noise point of the picture when you turn on the function by selecting "On".                                                                   |  |
| Screen(only exist in PC-RGB mode)<br>Press ► button to enter the submenu to adjust the picture of the screen. |                                                                                                    |  |

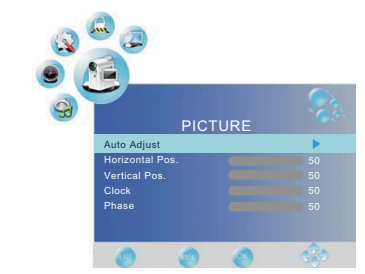

## Customizing the SOUND Settings

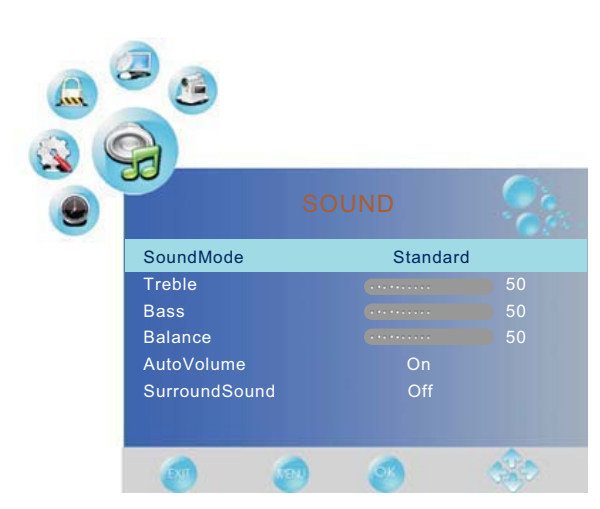

Use the  $\triangleleft$  and  $\blacktriangleright$  buttons to select the **SOUND** menu(as the picture above), press  $\checkmark$  button to enter the menu.

The SOUND menu includes the following options :

| Sound Mode                                            | Allows you to select among: Standard, Music, Movie, Sports and User.                                              |  |
|-------------------------------------------------------|----------------------------------------------------------------------------------------------------|--|
| Treble(Could be adjusted when the sound mode is User) |                                                                                                    |  |
|                                                       | Controls the relative intensity of higher pitched sounds.                                                         |  |
| Bass(Could be adj                                     | usted when the sound mode is User)                                                                                |  |
|                                                       | Controls the relative intensity of lower pitched sounds.                                                          |  |
| Balance                                               | To adjust the balance of the left and right sound track, or turn off the volume of th left and right sound track. |  |
| Auto Volume                                           | Control the volume of the program automatically when you turn on the function by selecting "On".                  |  |
| Surround Sound                                        | Turn on/off the surround sound function by selecting "on"/"off".                                                  |  |

## Customizing the TIMER Settings

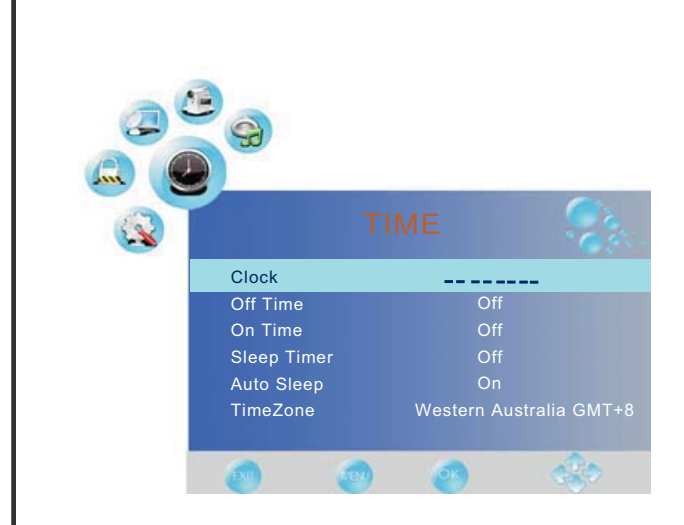

Use the  $\blacktriangleleft$  and  $\blacktriangleright$  buttons to select the **TIMER** menu(as the picture above), press  $\checkmark$  button to enter the menu.

The TIMER menu includes the following options :

| Clock       | Use the ◀ and ▶ buttons to select the position, and use the ▼ and ▲ button to set the time.<br>Note: User can not change time manually during DTV mode, for time is from signal source directly. |
|-------------|----------------------------------------------------------------------------------------------------|
| Off Time    | Press ► button to enter the submenu, you could set the time when the TV set will be turned off automatically, you could also set the frequency.                                                  |
| On Time     | Press ▶ button to enter the submenu, you could set the time when the TV set will be turned on automatically, you could also set the frequency, volume and program.                               |
| Sleep Timer | Allows you to setup the sleep timer among: 10min,20min, 30min, 60min, 90min,120min 180min, 240min and off.                                                                                       |
| Auto Sleep  | Turn on/off the auto sleep function.                                                                                                    |
| TimeZone    | Allows you to select the time zone.                                                                                                    |

## Customizing the SETUP Settings

|                  | OPTION    | Sec.  |
|------------------|-----------|-------|
| Language         | English   |       |
| Audio Language   | English   |       |
| Subtilte Languag | e English |       |
| Country          | Australia |       |
| Restore Factory  | Default   |       |
| 0                | ) 3       | de la |

Use the  $\blacktriangleleft$  and  $\blacktriangleright$  buttons to select the **OPTION** menu(as the picture above), press  $\checkmark$  button to enter the menu.

The SETUP menu includes the following options:

| Language                   | Allows you to select menu language.                                                   |  |  |
|----------------------------|---------------------------------------------------------------------------------------|--|--|
| Audio Language (Could be   | Audio Language (Could be selected in TV mode)<br>Allows you to select audio language. |  |  |
| Subtitle Language (Could b | e selected in TV mode)<br>Allows you to select subtitle language.                     |  |  |
| Country                    | Display the current Country.                                                          |  |  |
| Restore Factory Default    | Press ► button to restore factory default.                                            |  |  |

## Customizing the LOCK Settings

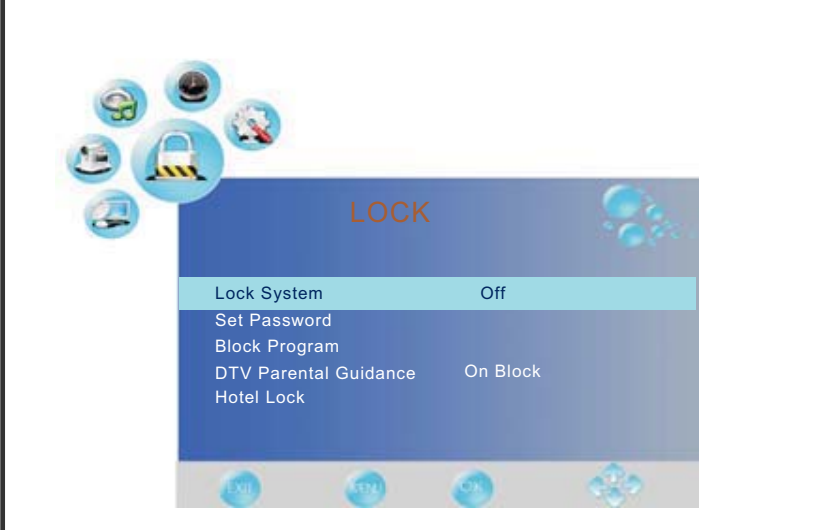

Use the  $\blacktriangleleft$  and  $\blacktriangleright$  buttons to select the **LOCK** menu(as the picture above), press  $\checkmark$  button to enter the menu.

Note: You should enter the code to operate the menu.(original code is 0000)

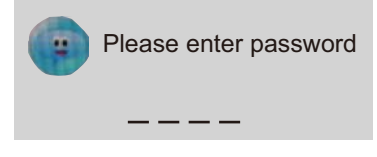

The LOCK menu includes the following options :

| Set Password  | Press button to enter the submenu, and you could change the password he                          |                  |  |
|---------------|--------------------------------------------------------------------------------------------------|------------------|--|
| Block Program | Press button to enter the submenu as the right picture, select a program, and press GREEN button | Block Program    |  |
|               | to block it.                                                                                     | I YLE TV1        |  |
|               |                                                                                                  | 2 YLE TV2        |  |
|               |                                                                                                  | 3 YLE FST        |  |
|               |                                                                                                  | WW 4 YLE24       |  |
|               |                                                                                                  | INVI 5 YLE Teema |  |
|               |                                                                                                  | 1 YLE PEILI      |  |
|               |                                                                                                  | 2 YLEQ           |  |
|               |                                                                                                  | 3 YLEN KLASSINEN |  |
|               |                                                                                                  | Ma 4 YLE FSR+    |  |
|               |                                                                                                  | 5 YLEMONDO       |  |
|               |                                                                                                  | 🐲 🞯 🥶 🥸          |  |

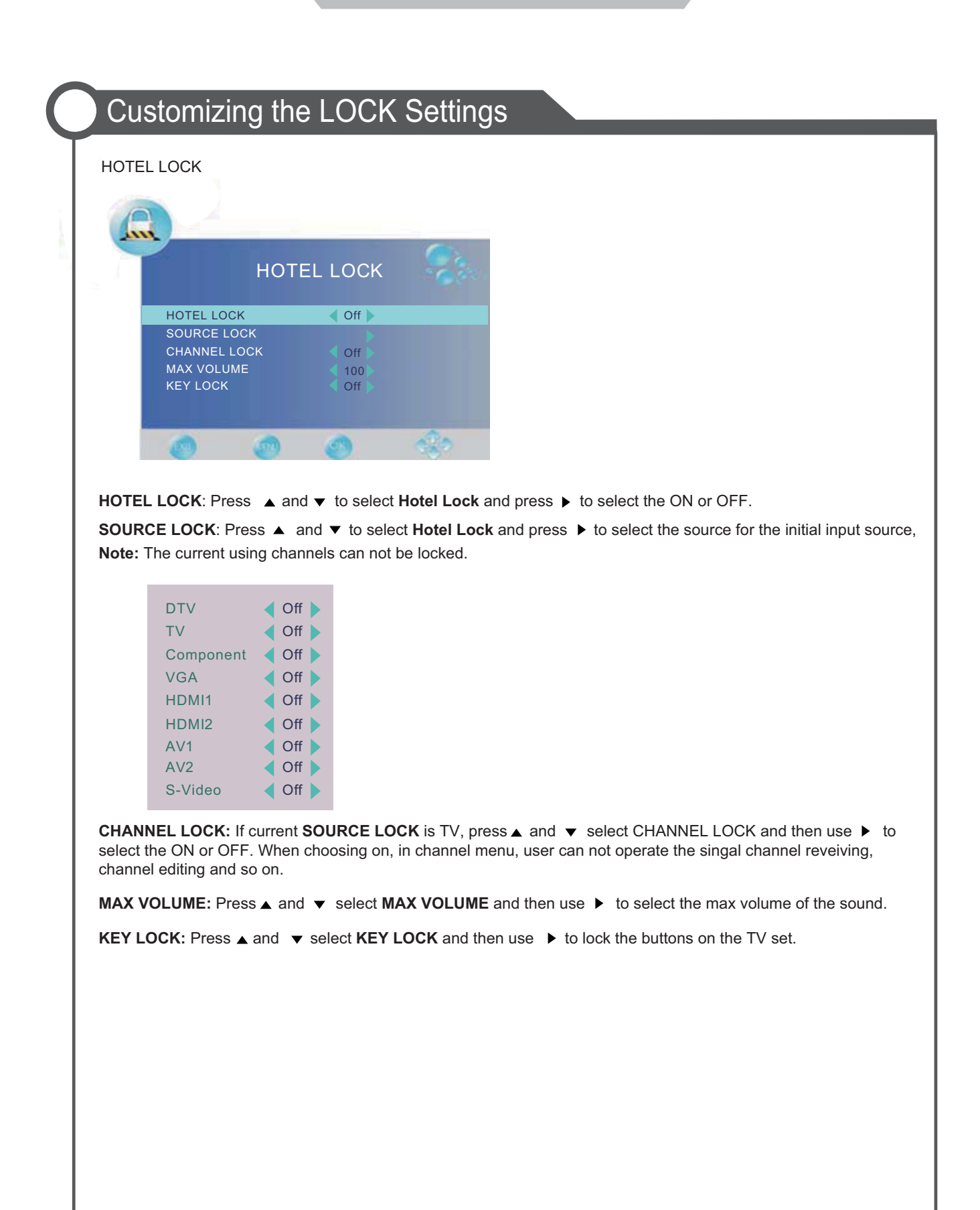

## Customizing the CHANNEL Settings

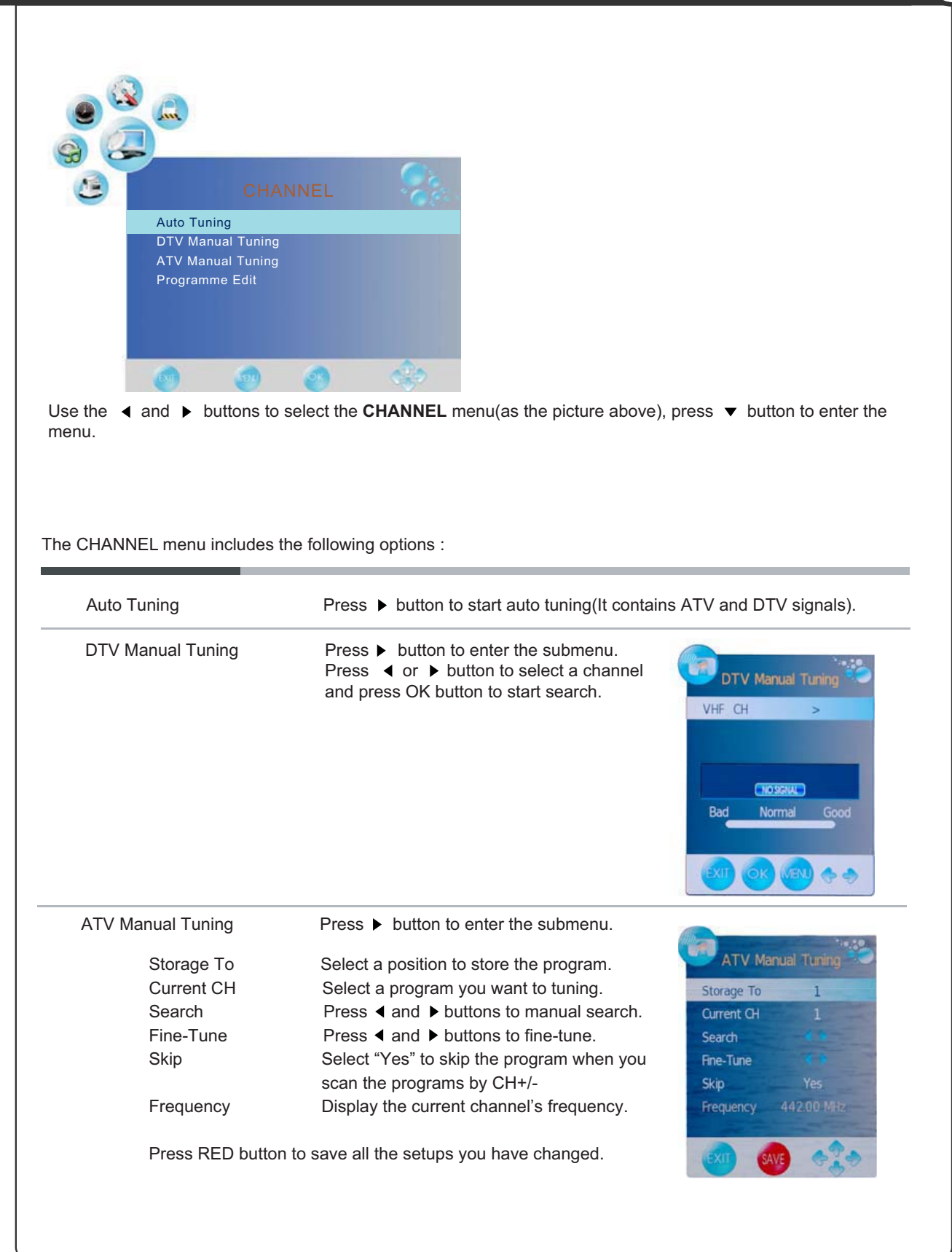

## Customizing the CHANNEL Settings

Program Edit: Press > button to enter the submenu as the following picture.

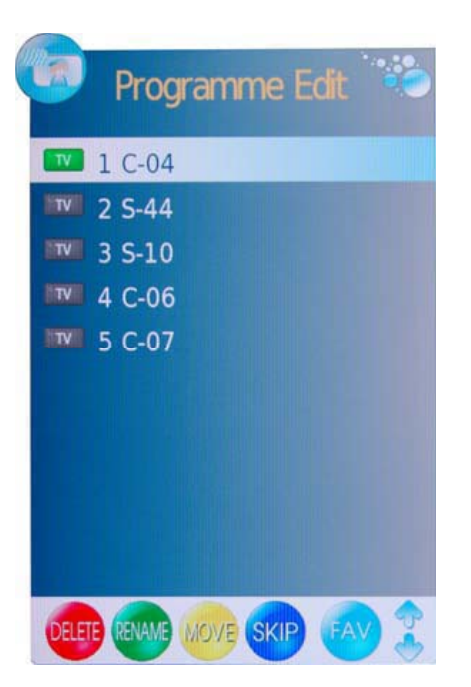

- **Delete**: Select a program, and press RED button, on the right of program, "**Delete**" will appear, then press RED button again, the program will be deleted. If you press "RED button once,but do not want to delete the program, press "menu" to quit.
- Rebame: Select a program, and press GREEN button, then you could use ◀ and ▶ buttons to select the position of the program's name you want to change, and press ▼ and ▲ buttons to change the character, press ◀ or ▶ button to confirm the change. Press menu to exit and it will automatically save the current set.(It can only rename ATV program.)
- Move: Select a program, and press YELLOW button, then you could use ▼ and ▲ buttons to change the position of the program, press YELLOW again to confirm the change. Press menu to exit and it will automatically save the current set.
- **Skip**: Slect a program, and press BLUE button to sign the program, while the program have been signed, it will be skiped when you scan programs by CH+/-.
- FAV: Select a program, press FAV button to set the program as the favorite channel.

Note: The function of "RENAME" and "MOVE" could not be used in DTV source.

## Trouble shooting

- Do not use other functions that are not mentioned in this user's manual.
- $\bullet$  In case a problem occurs with your LCD TV, please take the following steps first.
- If you still have the problem, turn the power off and contact your dealer or an authorized service center.

| Problem                                                     | Action                                                                                                    |
|-------------------------------------------------------------|----------------------------------------------------------------------------------------------------|
| The screen does not appear.                                 | Is the power plug pulled out? Insert the power plug.<br>Press the power button of the remote control.                                                                                                    |
| The screen appears too slowly after the power is turned on. | This problem occurs for a brief time in the process of<br>image elimination processing in order to hide temporary screen noise<br>that occurs when the power is turned on. But if the screen does not<br>come after 1 minute contact your dealer or an authorized service<br>center.                                                                                                    |
| Screen is too bright or too dark.                           | Perform brightness adjustment or Contrast adjustment.                                                                                                    |
| Screen is too large or too small.                           | Adjust the screen size.                                                                                                    |
| Stripes appear on the screen and it shakes.                 | Stop using wireless telephones, hair driers and electric drills.                                                                                                    |
| The screen does not move.                                   | Press the PAUSE button. Check if the Pause button is pressed on external equipment.                                                                                                    |
| Screen appears, Voice is not heard                          | <ol> <li>Press the "MUTE"button.</li> <li>Increase the sound level by pressing volume adjustment button.</li> <li>Check if sound terminal of external input is connected properly.</li> <li>Check if audio cables are connected properly.</li> <li>Select and check the other input.</li> <li>If the sound still does not work and the other channels are the same after you have done as the above, contact your dealer or an authorized service center.</li> </ol> |
| Remote control does not work                                | <ol> <li>Check if main power is On.</li> <li>Check that the batteries of the remote controller were loaded<br/>properly.</li> <li>Check to see if any obstacle exists between the LCD TV and<br/>the remote control, then remove it, if any.</li> <li>If the batteries have no power, replace them with two new<br/>batteries.</li> </ol>                                                                                                    |

• This LCD TV is for household use and registered as harmless on electromagnetic waves.

• Therefore, you can use it in every location as well as residential areas.

## Maintenance and Service

## Specifications

| LCD Panel         | Panel Size    | 26" TFT LCD         |
|-------------------|---------------|---------------------|
|                   | Ratio         | 16:9                |
|                   |               |                     |
|                   |               |                     |
| Max. Resolution   |               | 1366 x 768          |
| Input Connector   | VIDEO         | 2                   |
|                   | S-VIDEO       | 1                   |
|                   | YPbPr         | 1                   |
|                   | AUDIO (L/R)   | 2                   |
|                   | PC/AUDIO(L/R) | 1                   |
|                   | HDMI          | 2                   |
|                   | RF            | 1                   |
| Output Connector  | VIDEO         | 1                   |
|                   | AUDIO L/R     | 1                   |
|                   | COAX          | 1                   |
| Power Source      |               | AC 100-240V 50/60Hz |
| Power Consumption |               | 160W                |
|                   |               |                     |
|                   |               |                     |

• The cabinet design and electronics specifications will be modified without prior notice for improving the performance.